# **Matches & Challenges**

September 14, 2023

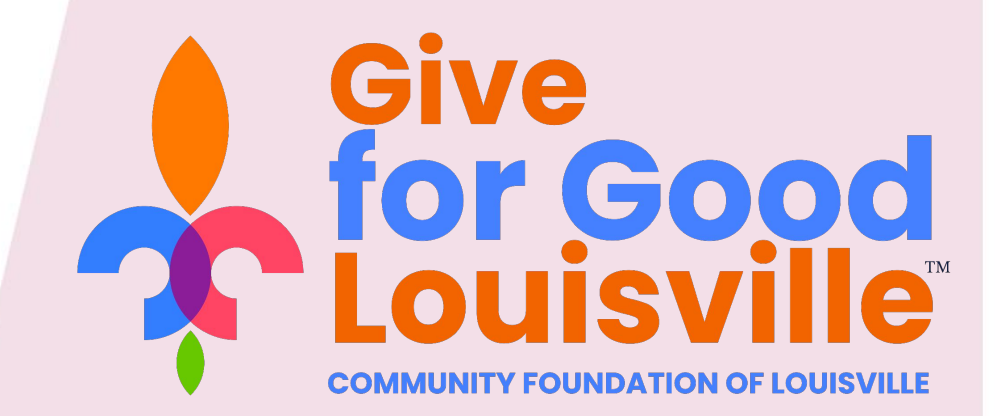

## **Meet the Team**

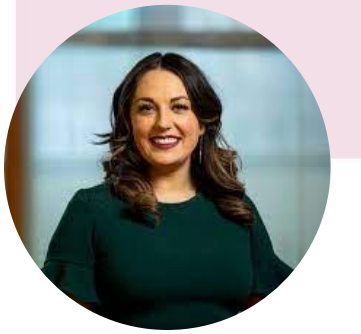

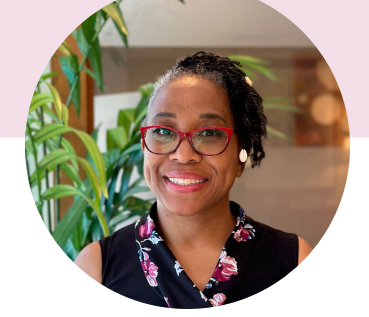

Christina

Jessica

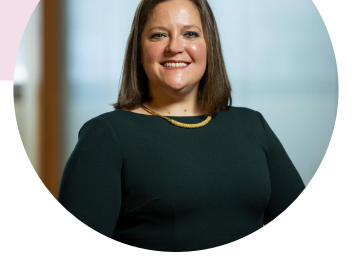

Kate

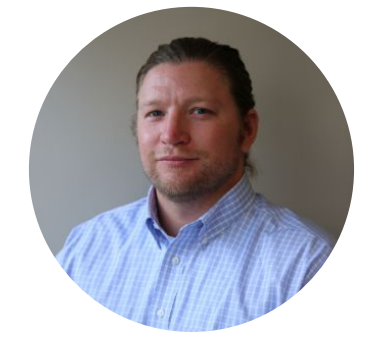

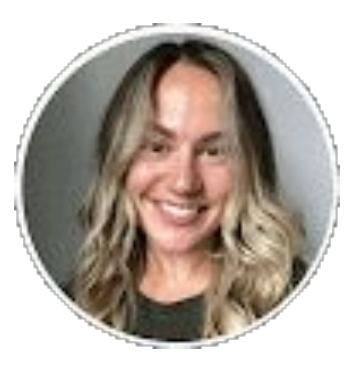

Michael

Kaitie

## **Zoom Etiquette**

This is being recorded. The recording will be available on the /trainings page by **EOD** July 12.

If you have questions or comments throughout our training, please write in using your Zoom webinar attendee panel.

Introduce yourself! Name, location, organization.

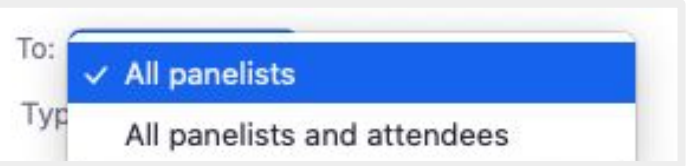

Chat Box

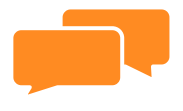

Q&A

| Send |
|------|
|      |

## Agenda

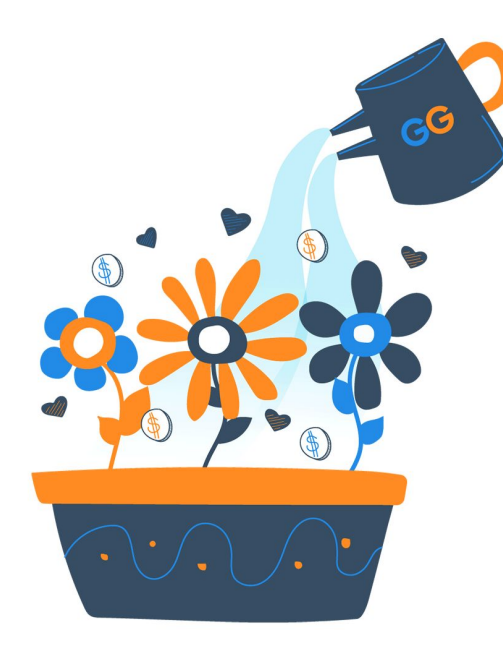

### • The Basics

- Matches vs. Challenges
- Benefits to using Matches & Challenges
  - Potential Sponsors
    - How to Feature your Match or Challenge
      - Questions?

# **The Basics**

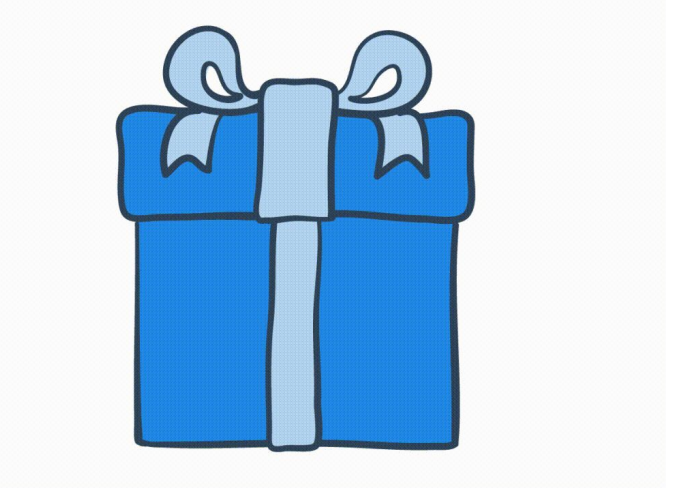

#### What are Matches & Challenges?

- An additional donation pledged for each donation that is made to your giving day campaign
- An additional donation that can be unlocked by meeting a goal.
- Time-based to create a sense of urgency
- Promotional tool to incentivize donors of all capacities

## Matches

• Matching gifts allow donations to be matched on a 1:1, 2:1, or 3:1 ratio

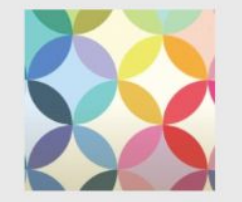

Ann's Coffee Cafe: Giving Day Match

Ann's Coffee Cafe has graciously offered to match all donations received between February 19th and February 25th up to \$1,000!

### \$1,000 MATCH

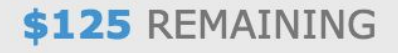

## Challenges

- Challenges allow funds to be added to the organization's total once a goal is reached
  - Goals can be a Donor Count, Gift Count, or Dollar Amount

#### Wag: Happy Pups Challenge

Help us unlock an extra \$5,000 to Logan's Pups with your donation!

115 more donors unlocks \$5,000!

Lizzy's Pet Supply: Let's boost Logan's Pups!

When Logan's Pups reaches its goal of \$100,000, Lizzy's Pet Supply will give an extra \$10,000!

\$21,298.13 more unlocks \$10,000!

# Benefits of Matches & Challenges

- Incentivises donors as their gift will have a greater impact
- Opportunity to highlight your business sponsor or major donor
- Organizations with matching funds raise on average <u>4.5 x more</u> than organizations without a match

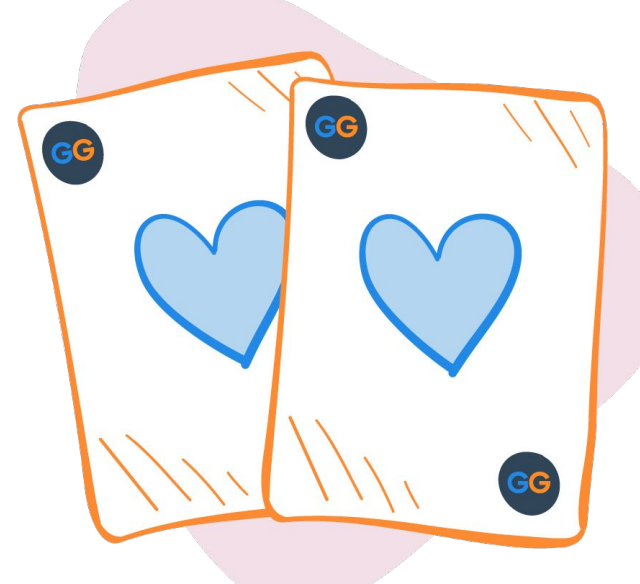

## **Potential Sponsors**

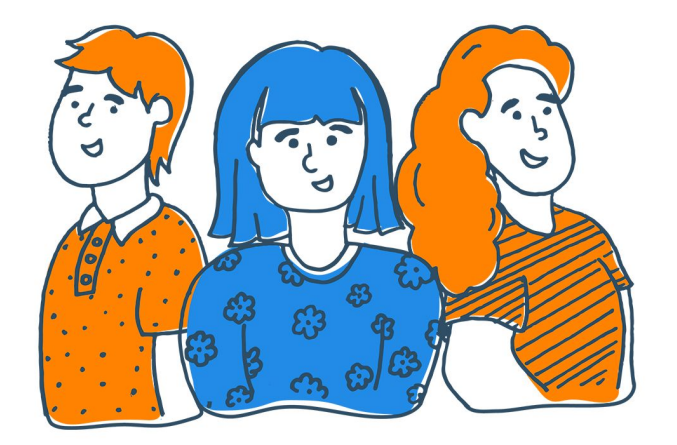

- Board Members
- Major Donors
- Local Businesses
- Corporations
- Community Members

Educate your match sponsors on the benefits their gift can provide and how their contribution is stretched for greater overall impact.

# Adding a Matching **Opportunity to** your Giving Day

## Your Giving Day Dashboard

| Add Your Organization's Info                                                                                                    |     |
|----------------------------------------------------------------------------------------------------|-----|
| Add Your Story                                                                                                    |     |
| Get Verified to Collect Donations                                                                                                    | 3   |
| Add Donation Levels                                                                                                    | 3   |
| Add a 'Thank You' Message                                                                                                    |     |
| Add Fundraisers                                                                                                    |     |
| Reset Profile  Resetting the profile will reset the story, thank you message, images, and settings to default values, as well as remove a donation levels. After resetting this profile, a profile from a previous giving day can be copied to use as a starting point.  Donation Tools Other Actions                                                                                                    | any |
| ا المعرفي المعرفي المحمد المعرفي المحمد المحمد الم |     |
| 📴 Manage Donations 🐼 Add External Fund                                                                                                    |     |
| Embed a Donate Button                                                                                                    |     |

# **Adding a Match**

Click the appropriate button to create a new matching opportunity to feature right on your Giving Day profile.

## **Matches and Challenges**

**Give For Good Louisville** 

Matches Challenges

+ Add Match

| Match Details                                                                                                    |
|----------------------------------------------------------------------------------------------------|
| Match Name                                                                                                    |
|                                                                                                    |
| Description                                                                                                    |
|                                                                                                    |
| Total Matching Funds Available 🕕                                                                                                    |
| \$                                                                                                    |
| Matching Ratio 🕕                                                                                                    |
| 1:1 example: \$10 donation is matched by \$10                                                                                                    |
| 2:1 example: \$10 donation is matched by \$20                                                                                                    |
| 3:1 example: \$10 donation is matched by \$30                                                                                                    |
| Image                                                                                                    |
| Read and the second second s |
| Select Image Remove                                                                                                    |
| Tip: Disable adblockers on this page for the best image uploading experience.                                                                                                    |
| Sponsor Donor Details                                                                                                    |
| Sponsor Donor Name                                                                                                    |

Sponsor Donor Name is for your reporting purposes and will not display publicly unless you check the box below.

Display Sponsor Donor Name Publicly

Sponsor Business URL (optional)

#### Match Criteria

| Does this match only apply to donations made within a certain time period? |   |
|----------------------------------------------------------------------------|---|
| (optional)                                                                 |   |
| Time Zone                                                                  |   |
| Eastern Time                                                               |   |
| Start Time (US/Eastern Time)                                               |   |
|                                                                            | ¢ |
| End Time (US/Eastern Time)                                                 |   |
|                                                                            | ¢ |
|                                                                            |   |
| Maximum Match per Individual                                               |   |
| Donation                                                                   |   |
| \$                                                                         |   |

Enable Auto Matching ①

Archive 0 

## **Customize Your Match**

#### **Match Details**

Match Name

Image

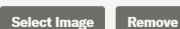

Description

Tip: Disable adblockers on this page for the best image uploading experience.

Total Matching Funds Available ()

\$

#### Matching Ratio 🚯

- 1:1 example: \$10 donation is matched by \$10
- $\bigcirc~\textbf{2:1}$  example: \$10 donation is matched by \$20
- $\bigcirc~\textbf{3:1}$  example: \$10 donation is matched by \$30

### GiveGab is becoming 🕕 Bonterra.

### Update Match Details

- Match Name
- Match Description
- Matching Funds Available
- Matching Ratio
  - 1:1, 2:1, or 3:1

## **Customize Your Match**

### **Sponsor Donor Details**

#### Sponsor Donor Name

Sponsor Donor Name is for your reporting purposes and will not display publicly unless you check the box below.

Display Sponsor Donor Name Publicly

Sponsor Business URL (optional)

GiveGab is becoming 🜗 Bonterra.

Update Sponsor Details

- Sponsor Name
- Optional Sponsor Business URL
- Or keep your sponsor anonymous

## **Customize Your Match**

#### Match Criteria

Does this match only apply to donations made within a certain time period? (optional) **Time Zone Eastern** Time Start Time (US/Eastern Time) End Time (US/Eastern Time) 0 8 Maximum Match per Individual Donation \$ Enable Auto Matching ① Archive Save Cancel

### GiveGab is becoming 🜗 Bonterra.

### Update Match Criteria

Ŧ

- Match Start Time (optional)
- Match End Time (optional)
- Auto Matching
  - Enables donation matching to Ο eligible online gifts in real time

## **Enable Auto-Matching**

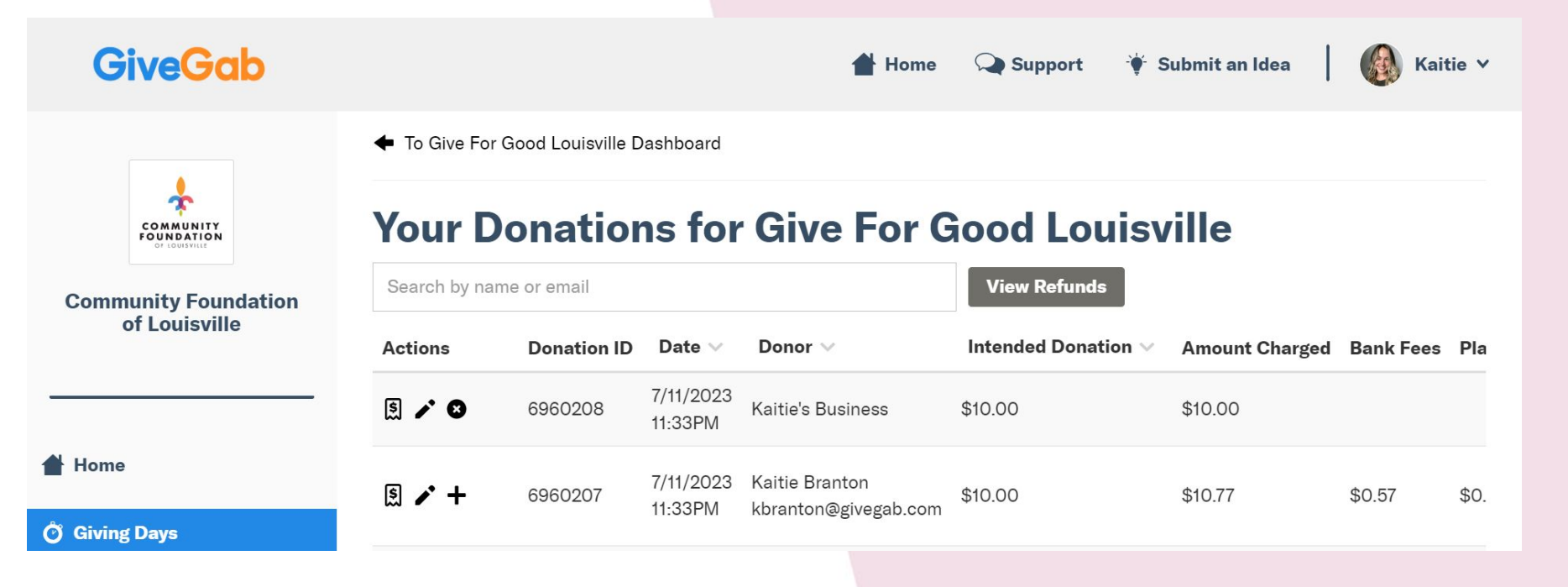

## Manually Applying a Matching Gift to a Donation

|                                                          |                                                                                                    |                                                                                                    |                                                                                                    | Home                                                                                                    | Support                                                                                                    | ·• Submit an Idea                                                                                                    |                                                                                                    | Kaitie ❤                                                                                                    |                                                                                                    |                                                                                                    |                                                                                                    |
|----------------------------------------------------------|----------------------------------------------------------------------------------------------------|----------------------------------------------------------------------------------------------------|----------------------------------------------------------------------------------------------------|----------------------------------------------------------------------------------------------------|----------------------------------------------------------------------------------------------------|----------------------------------------------------------------------------------------------------|----------------------------------------------------------------------------------------------------|----------------------------------------------------------------------------------------------------|----------------------------------------------------------------------------------------------------|----------------------------------------------------------------------------------------------------|----------------------------------------------------------------------------------------------------|
| To Give For G                                            | ood Louisville D                                                                                        | ashboard                                                                                                    |                                                                                                    |                                                                                                    |                                                                                                    |                                                                                                    |                                                                                                    |                                                                                                    |                                                                                                    |                                                                                                    |                                                                                                    |
| Your Do                                                  | onation                                                                                                 | ns for                                                                                                    | Give F                                                                                                    | ſ                                                                                                    | Add Mat                                                                                                    | ch                                                                                                    |                                                                                                    |                                                                                                    |                                                                                                    |                                                                                                    |                                                                                                    |
| Actions                                                  | Donation ID                                                                                             | Date 🗸                                                                                                    | Donor 🗸                                                                                                    | +                                                                                                    | Matching \$                                                                                                    | 100.00 donatio                                                                                                    | on made                                                                                                    | by Kaitie                                                                                                    | Branton                                                                                                    |                                                                                                    |                                                                                                    |
| § /+8                                                    | 6960203                                                                                                 | 7/11/2023<br>11:29PM                                                                                                    | Kaitie Branton                                                                                                    |                                                                                                    | What Match                                                                                                    | does this donati                                                                                                    | on qualify                                                                                                    | / for?                                                                                                    |                                                                                                    |                                                                                                    |                                                                                                    |
| donation<br>line - Dor<br>ting, sho<br><b>ust be a</b> l | , which<br>nor Adv<br>ould be<br><b>pplied</b>                                                          | will<br>⁄ised                                                                                                    |                                                                                                    | Ye<br>Se<br>Ac                                                                                                    | Kaitie's Mat<br>Match Amou<br>\$ 100.00                                                                                                    | tch<br>I <b>nt</b><br>O                                                                                                    |                                                                                                    |                                                                                                    |                                                                                                    | •                                                                                                    |                                                                                                    |
|                                                          | ← To Give For G<br>Your Do<br>Search behame<br>Actions<br>I → + ©<br>Ionation<br>ine - Dor<br>ting, sho | ← To Give For Good Louisville D<br>Your Donation<br>Search thame or email<br>Actions Donation ID<br>I → + € 6960203<br>Ionation, which<br>ine - Donor Adv<br>ting, should be<br>ust be applied | <ul> <li>★ To Give For Good Louisville Dashboard</li> <li>Your Donations for</li> <li>Search behame or email</li> <li>Actions Donation ID Date ✓</li> <li>M → + ● 6960203 7/11/2023 11:29PM</li> <li>Ionation, which will ine - Donor Advised</li> <li>ting, should be</li> <li>List be applied</li> </ul> | <ul> <li>★ To Give For Good Louisville Dashboard</li> <li>Your Donations for Give For Search behame or email</li> <li>Actions Donation ID Date ✓ Donor ✓</li> <li>Actions Donation ID Date ✓ Donor ✓</li> <li>I → + ● 6960203 7/11/2023 11:29PM Kaitie Branton</li> <li>Ionation, which will ine - Donor Advised</li> <li>ting, should be</li> <li>List be applied</li> </ul> | <ul> <li>★ To Give For Good Louisville Dashboard</li> <li>Your Donations for Give F</li> <li>Search behame or email</li> <li>Actions Donation ID Date Donor </li> <li>Donation ID Date Donor </li> <li>Image: Action of the search of the search of</li></ul> | <ul> <li>★ To Give For Good Louisville Dashboard</li> <li>Your Donations for Give F</li> <li>Search behame or email</li> <li>Actions Donation ID Date ✓ Donor ✓</li> <li>I → + ● 6960203 7/11/2023 11:29PM</li> <li>Kaitie Branton</li> <li>What Match</li> <li>Kaitie's Match Amount</li> <li>Kaitie, should be</li> <li>Actions be applied</li> </ul> | <ul> <li>★ To Give For Good Louisville Dashboard</li> <li>Your Donations for Give F</li> <li>Search brame or email</li> <li>Actions</li> <li>Donation ID</li> <li>Date ∨</li> <li>Donor ∨</li> <li>I → ●</li> <li>6960203</li> <li>7/11/2023<br/>11:29PM</li> <li>Kaitie Branton</li> <li>What Match does this donation</li> <li>Kaitie's Match</li> <li>Match Amount</li> <li>\$ 100.00</li> </ul> | <ul> <li>← To Give For Good Louisville Dashboard</li> <li>Your Donations for Give F</li> <li>Search to hame or email</li> <li>Actions</li> <li>Donation ID</li> <li>Date ∨</li> <li>Donor ∨</li> <li>I → ●</li> <li>6960203</li> <li>7/11/2023<br/>11:29PM</li> <li>Kaitie Branton</li> <li>Honation, which will<br/>ine - Donor Advised<br/>ting, should be</li> <li>Add Match</li> <li>Matching \$100.00 donation made</li> <li>What Match does this donation qualify</li> <li>Kaitie's Match</li> <li>Match Amount</li> <li>\$ 100.00</li> </ul> | <ul> <li>← To Give For Good Louisville Dashboard</li> <li>Your Donations for Give F</li> <li>Search to hame or email</li> <li>Actions</li> <li>Donation ID</li> <li>Date ∨ Donor ∨</li> <li>Image: Point of the search of the search of the sea</li></ul> | <ul> <li>← To Give For Good Louisville Dashboard</li> <li>Your Donations for Give For Give For Good Louisville Dashboard</li> <li>Search to hame or email</li> <li>Actions</li> <li>Donation ID</li> <li>Date ✓ Donor ✓</li> <li>Image: Constrained on the provided on the provid</li></ul> | <ul> <li>To Give For Good Louisville Dashboard</li> <li>Your Donations for Give F</li> <li>Search to hame or small</li> <li>Actions</li> <li>Donation ID</li> <li>Date v</li> <li>Donor v</li> <li>Image: Proceeding of the state of the state of the</li></ul> |

**Add Match** 

Cancel

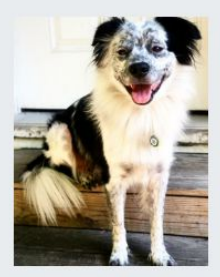

#### Kaitie's Business: Kaitie's Match

#### Community Foundation of Louisville

Kaitie's Business will match all donations to the Community Foundation of Louisville dollar for dollar up to \$1000! (Maximum match per individual donation of \$50 to keep the fun going!)

| \$1,000 MATCH                  | \$1,000 REMAINING                     |
|--------------------------------|---------------------------------------|
| VIEW PROFILE DONATE            |                                       |
|                                | Community Foundation<br>of Louisville |
|                                | Home                                  |
|                                | Ö Giving Days                         |
|                                | 📋 Reports                             |
|                                | 🌣 Manage Organization                 |
| GiveGab is becoming 🕕 Bonterra |                                       |

📥 Home 📿 Support 🏾 🏺 Submit an Idea 📗

Kaitie 🗸

🕈 Back

#### **Matches and Challenges**

Give For Good Louisville

Matches Challenges

#### + Add Match

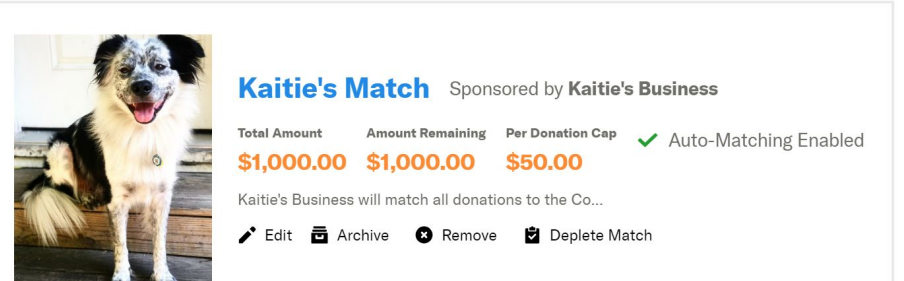

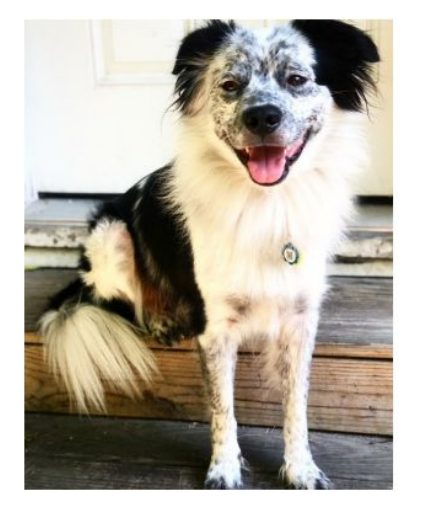

GiveGab is becoming 🜗 Bonterra.

### Kaitie's Match Sponsored by Kaitie's Business

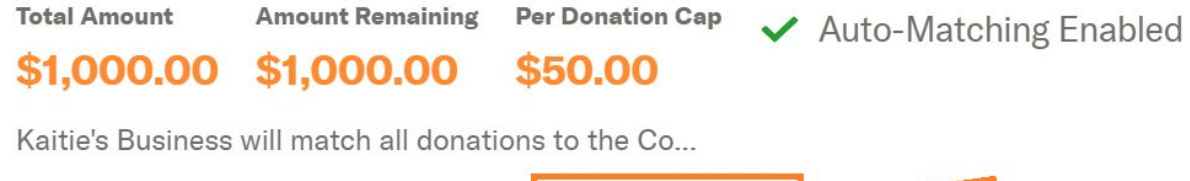

Deplete Match

### Deplete Match

Remove

🖍 Edit 🔂 Archive

- There is an option to deplete a match if it was not naturally depleted by donations made to your organization
- Matches must be depleted by the end of the Giving Day for totals to count toward leaderboards
- Matches sponsored by a CFL Fundholder will be depleted by GiveGab before 11:59pm on 9/14.
- When it is depleted, an offline donation will be generated matching the remaining amount

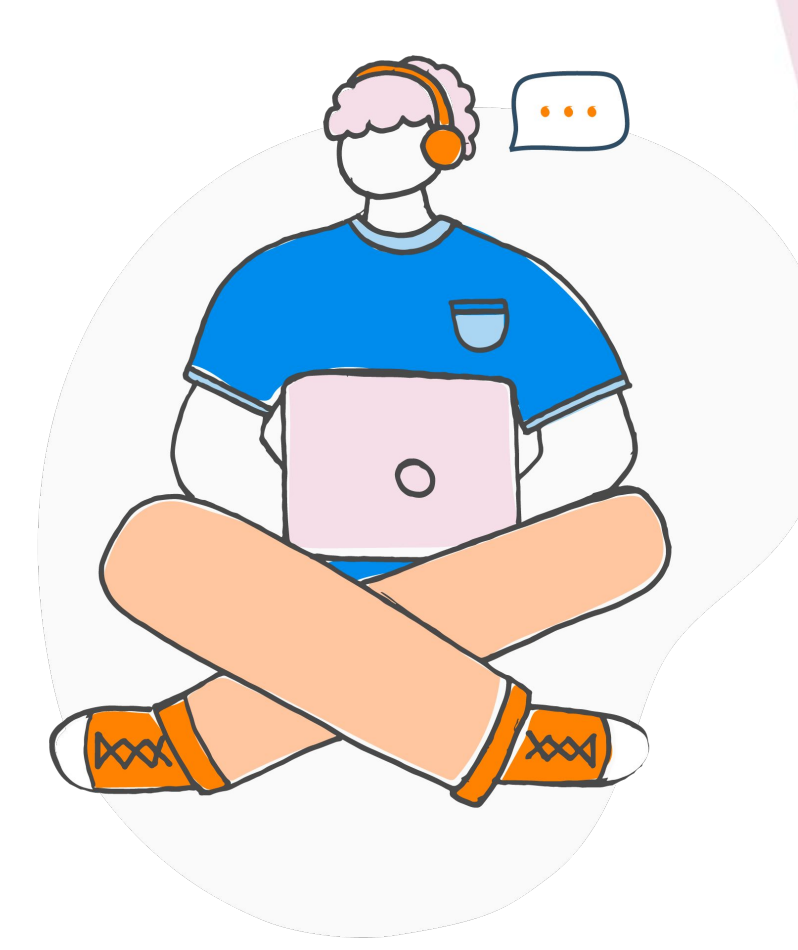

# Challenge Examples

# Dollar vs Donor vs Gift Challenges

- Dollar based Challenges unlock funds once a dollars raised milestone is met
- Donor based Challenges unlock the pledged funds once a donor milestone is met
- Gift (or Donation) based Challenges unlock funds once a donations received milestone is met

#### Excite your supporters!

Motivate your donors and supporters to reach the challenge goal so that their support can go even further.

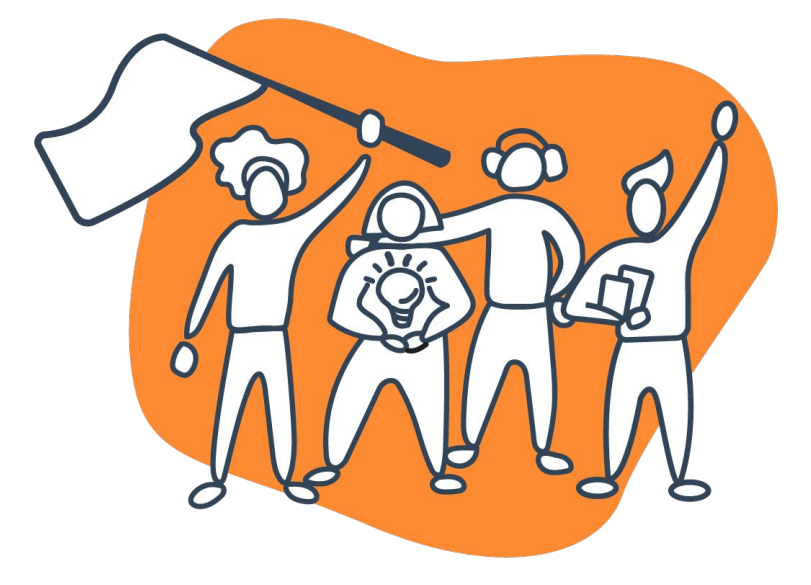

# Create Dollar Challenges

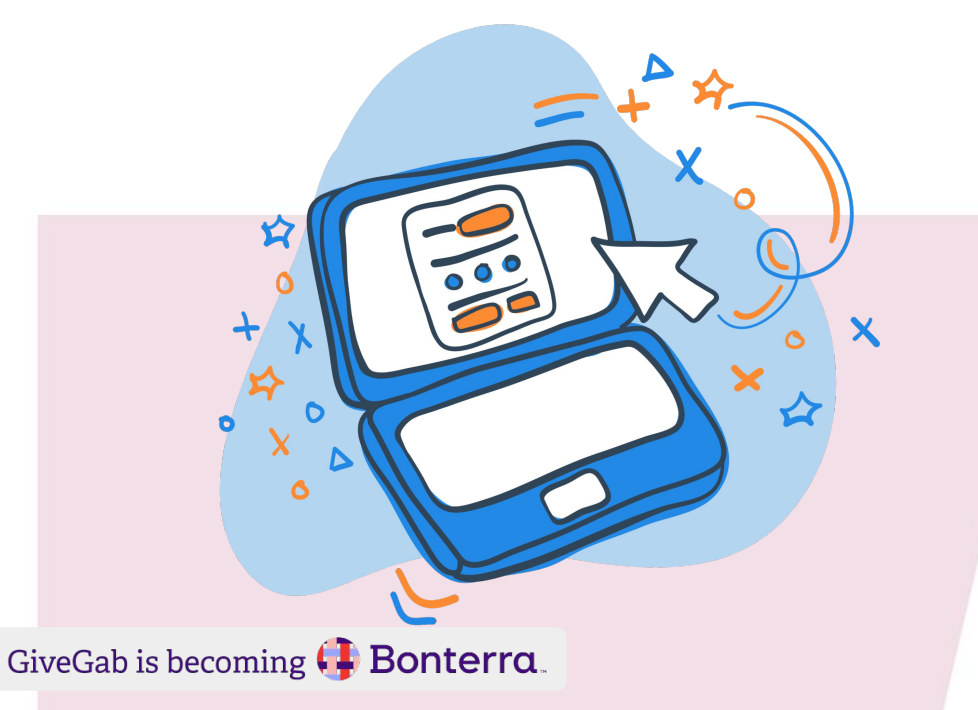

#### Example:

- The SPCA has a \$3,000 fundraising goal for their campaign
- PetSmart agrees to contribute \$1,000 if the SPCA reaches their \$3,000 goal
- As soon as the SPCA reaches their goal, PetSmart's \$1,000 donation is released to their total funds raised
- This is a **Dollar Challenge**

# Create Donor Challenges

- Alternately, you could set up a Donor Challenge
- Sponsored funds are released when a donor milestone is met, rather than dollar milestone
- Example: PetSmart agrees to give \$1,000 to the SPCA once 100 unique donors have made their gift

**Note**: Your nonprofit is responsible for gaining and receiving funds from the sponsor. GiveGab does not collect the matching or challenging funds from your sponsor on your behalf. GiveGab simply reports the amount raised.

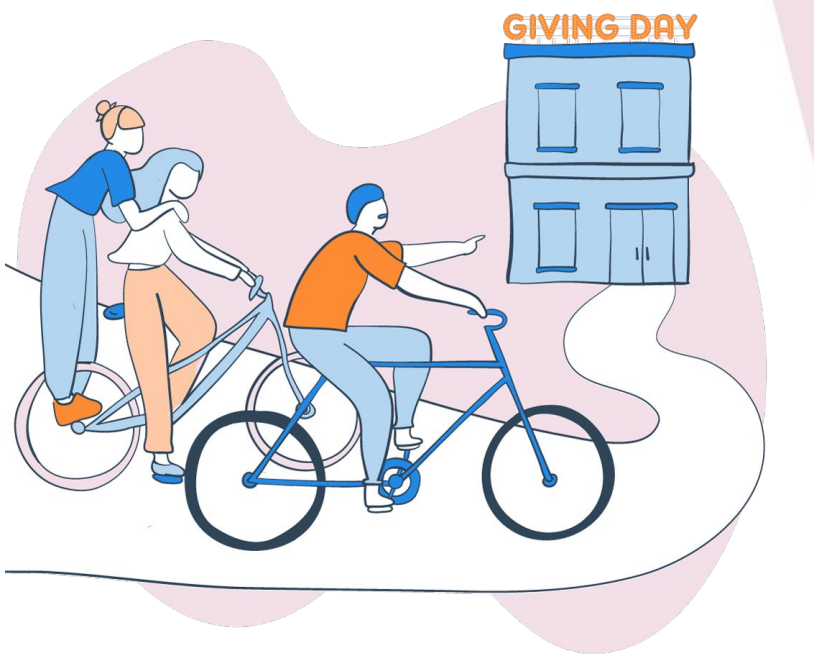

# Adding a Challenge to Your Giving Day

## Your Giving Day Dashboard

| Add Your Organization's Info                                                                                                    |     |
|----------------------------------------------------------------------------------------------------|-----|
| Add Your Story                                                                                                    |     |
| Get Verified to Collect Donations                                                                                                    | 3   |
| Add Donation Levels                                                                                                    | 3   |
| Add a 'Thank You' Message                                                                                                    |     |
| Add Fundraisers                                                                                                    |     |
| Reset Profile  Resetting the profile will reset the story, thank you message, images, and settings to default values, as well as remove a donation levels. After resetting this profile, a profile from a previous giving day can be copied to use as a starting point.  Donation Tools Other Actions                                                                                                    | any |
| ا المعرفي المعرفي المحمد المعرفي المحمد المحمد الم |     |
| 📴 Manage Donations 🐼 Add External Fund                                                                                                    |     |
| Embed a Donate Button                                                                                                    |     |

# Adding a Challenge

Click the appropriate button to create a new challenge opportunity to feature right on your Giving Day profile.

## **Matches and Challenges**

### **Give For Good Louisville**

Matches Challenges

+ Add Challenge

| Challenge Name                                                                                                    | Image                                                                                           |
|----------------------------------------------------------------------------------------------------|-------------------------------------------------------------------------------------------------|
| Description                                                                                                    | Select Image Remove<br>Tip: Disable adblockers on this p<br>for the best image uploading        |
| Challenge Unlock Amount 🕕                                                                                                    | experience.                                                                                     |
| \$                                                                                                    |                                                                                                 |
| Sponsor Donor Details                                                                                                    |                                                                                                 |
| Sponsor Danor Namo                                                                                                    |                                                                                                 |
| Sponsor Donor Name is for your reporting purposes and will no                                                                                                    | ot display publicly unless you check the box below.                                             |
|                                                                                                    | Display Sponsor Donor Name Publicly                                                             |
|                                                                                                    |                                                                                                 |
|                                                                                                    |                                                                                                 |
| Sponsor Business URL (optional)                                                                                                    |                                                                                                 |
| Sponsor Business URL (optional) Challenge Criteria                                                                                                    |                                                                                                 |
| Sponsor Business URL (optional) Challenge Criteria Select the time period applicable for this challenge Time Zone                                                                                                    |                                                                                                 |
| Sponsor Business URL (optional) Challenge Criteria Select the time period applicable for this challenge Time Zone Eastern Time                                                                                                    |                                                                                                 |
| Sponsor Business URL (optional) Challenge Criteria Select the time period applicable for this challenge Time Zone Eastern Time Start Time (US/Eastern Time)                                                                                                    | End Time (US/Eastern Time)                                                                      |
| Sponsor Business URL (optional) Challenge Criteria Select the time period applicable for this challenge Time Zone Eastern Time Start Time (US/Eastern Time)                                                                                                    | End Time (US/Eastern Time)                                                                      |
| Sponsor Business URL (optional) Challenge Criteria Select the time period applicable for this challenge Time Zone Eastern Time Start Time (US/Eastern Time)                                                                                                    | End Time (US/Eastern Time)                                                                      |
| Sponsor Business URL (optional) Challenge Criteria Select the time period applicable for this challenge Time Zone Eastern Time Start Time (US/Eastern Time) Challenge Type                                                                                                    | End Time (US/Eastern Time)                                                                      |
| Sponsor Business URL (optional) Challenge Criteria Select the time period applicable for this challenge Time Zone Eastern Time Start Time (US/Eastern Time) Challenge Type Dollar Challenge                                                                                                    | End Time (US/Eastern Time) Challenge Goal                                                       |
| Sponsor Business URL (optional)  Challenge Criteria  Select the time period applicable for this challenge Time Zone  Eastern Time  Start Time (US/Eastern Time)  Challenge Type  Dollar Challenge is fulfilled and an offline donation is created when a certain amount is raised. A Donor  Challenge is fulfilled and an offline donation is created when a certain number of qualifying donations have been made. | End Time (US/Eastern Time)  Challenge Goal How many dollars are needed to complete this challen |

## **Customize Your Challenge**

#### **Challenge Details**

#### **Challenge Name**

#### Description

#### Challenge Unlock Amount ()

|  | 1.4 |   |    |  |
|--|-----|---|----|--|
|  | c   |   | ۰. |  |
|  | -   | 4 |    |  |
|  | -   |   | s  |  |
|  | ~   |   | ,  |  |
|  |     | ۰ |    |  |

### GiveGab is becoming 🕕 Bonterra.

#### Image

match\_commitment\_image\_1118032058

#### Select Image Remove

**Tip:** Disable adblockers on this page for the best image uploading experience.

### Set Challenge Details

- Challenge Name
- Challenge Description
- Challenge Amount

## **Customize Your Challenge**

### **Sponsor Donor Details**

**Sponsor Donor Name** 

Sponsor Donor Name is for your reporting purposes and will not display publicly unless you check the box below.

Display Sponsor Donor Name Publicly

Sponsor Business URL (optional)

GiveGab is becoming 🜗 Bonterra.

Highlight Challenge Sponsor

- Sponsor Name
- Sponsor's Website
- Sponsor's Logo
- Or keep your sponsor anonymous

## **Customize Your Challenge**

#### Set Challenge Details

- Start Time (Eastern)
- End Time (Eastern)
- Select Donor, Dollar, or Gift Challenge
- Set Challenge Goal

| Time Zone                                                                                                    |                                                                          |
|----------------------------------------------------------------------------------------------------|--------------------------------------------------------------------------|
| Eastern Time                                                                                                    |                                                                          |
| Start Time (US/Eastern Time)                                                                                                    | End Time (US/Eastern Time)                                               |
| 0                                                                                                    |                                                                          |
| Challenge Type                                                                                                    | Challenge Goal                                                           |
| Challenge Type                                                                                                    | Challenge Goal                                                           |
| Challenge Type Dollar Challenge  Dollar Challenge is fulfilled and an offline donation is                                                                                                    | Challenge Goal                                                           |
| Challenge Type Dollar Challenge                                                                                                    | Challenge Goal                                                           |
| Challenge Type Dollar Challenge  Dollar Challenge  Dollar Challenge is fulfilled and an offline donation is created when a certain amount is raised. A Donor Challenge is fulfilled and an offline donation is created when a certain number of unique donors have given. A                                           | Challenge Goal                                                           |
| Challenge Type Dollar Challenge A Dollar Challenge is fulfilled and an offline donation is created when a certain amount is raised. A Donor Challenge is fulfilled and an offline donation is created when a certain number of unique donors have given. A Donation Challenge is fulfilled and an offline donation is | Challenge Goal<br>How many dollars are needed to complete this challenge |

GiveGab is becoming 🜗 Bonterra.

Save Cancel

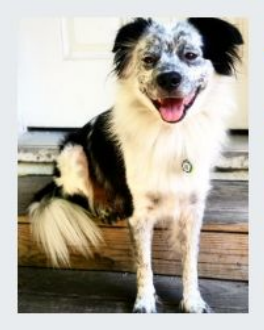

#### Kaitie's Business: Kaitie's Challenge

#### **Community Foundation of Louisville**

If the Community Foundation of Louisville raises \$1000 during Give for Good Louisville, we will unlock an additional \$5000 from Kaitie's Business!

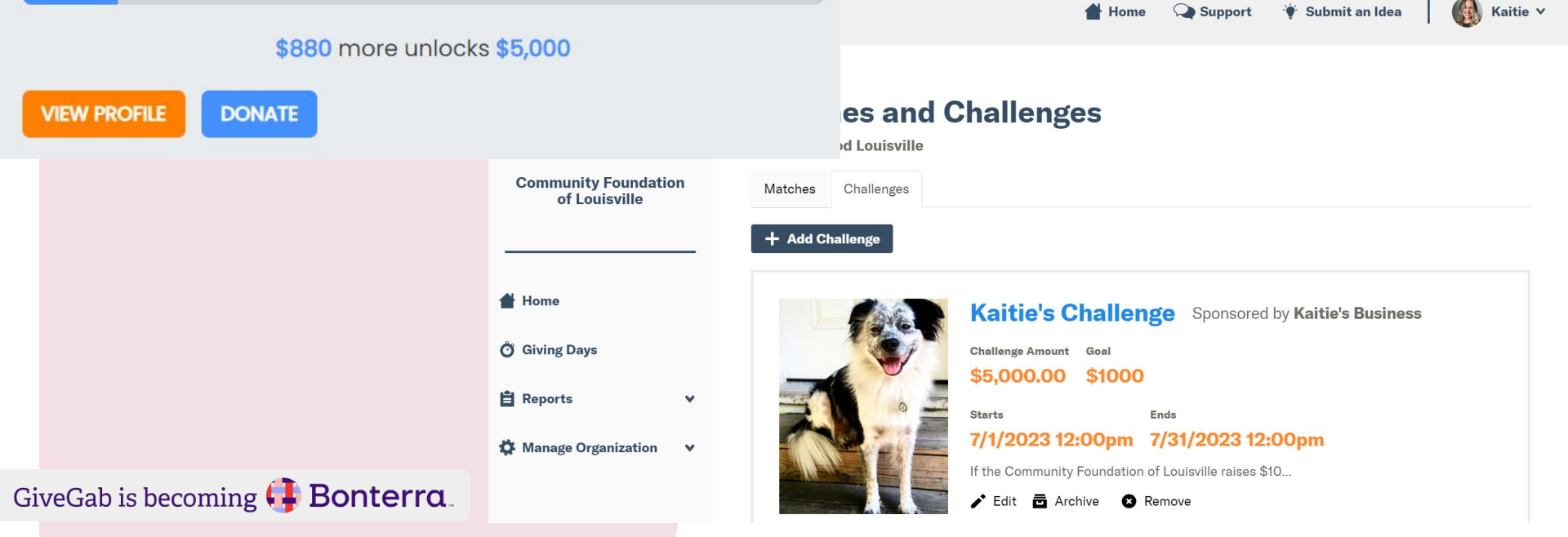

# **Important Tips**

- If you did not meet the amount necessary to deplete the match, but wish to release the entire sponsored amount, select "Deplete Match"
- There is no actual button or feature to manually deplete a challenge like there is for a match. However, there is a way!
- A Match or Challenge will remain active for the entire length of the set date and time parameters
- When you no longer wish to display your match or challenge, select the "Archive" checkbox within the match or challenge editor
- Matches, Challenges, and Prizes stats do count toward topline stats, but do not count toward challenges

# **Giving Day Support & Resources**

### Visit our Help Center

Check out Our Blog

GiveGab is b

Send us an email at CustomerSuccess@GiveGab.com

| GG                                              |
|-------------------------------------------------|
| Hi Mary! 👋                                      |
| Start a conversation                            |
| Our usual reply time<br>Our <b>Under 1 hour</b> |
| Send us a message                               |
| See all your conversations                      |
| Search for help                                 |
| Q Search articles                               |

Chat with GiveGab's Customer Success Team whenever you have questions or need a hand! Just look for the little blue chat bubble.

## **Questions?**

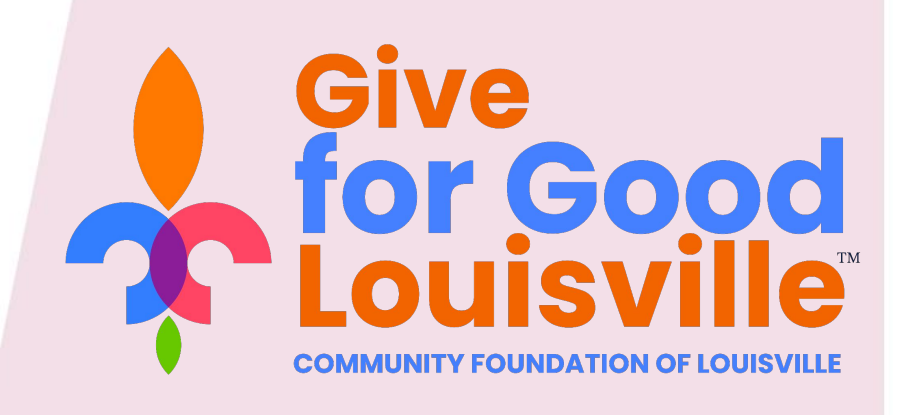

September 14, 2023